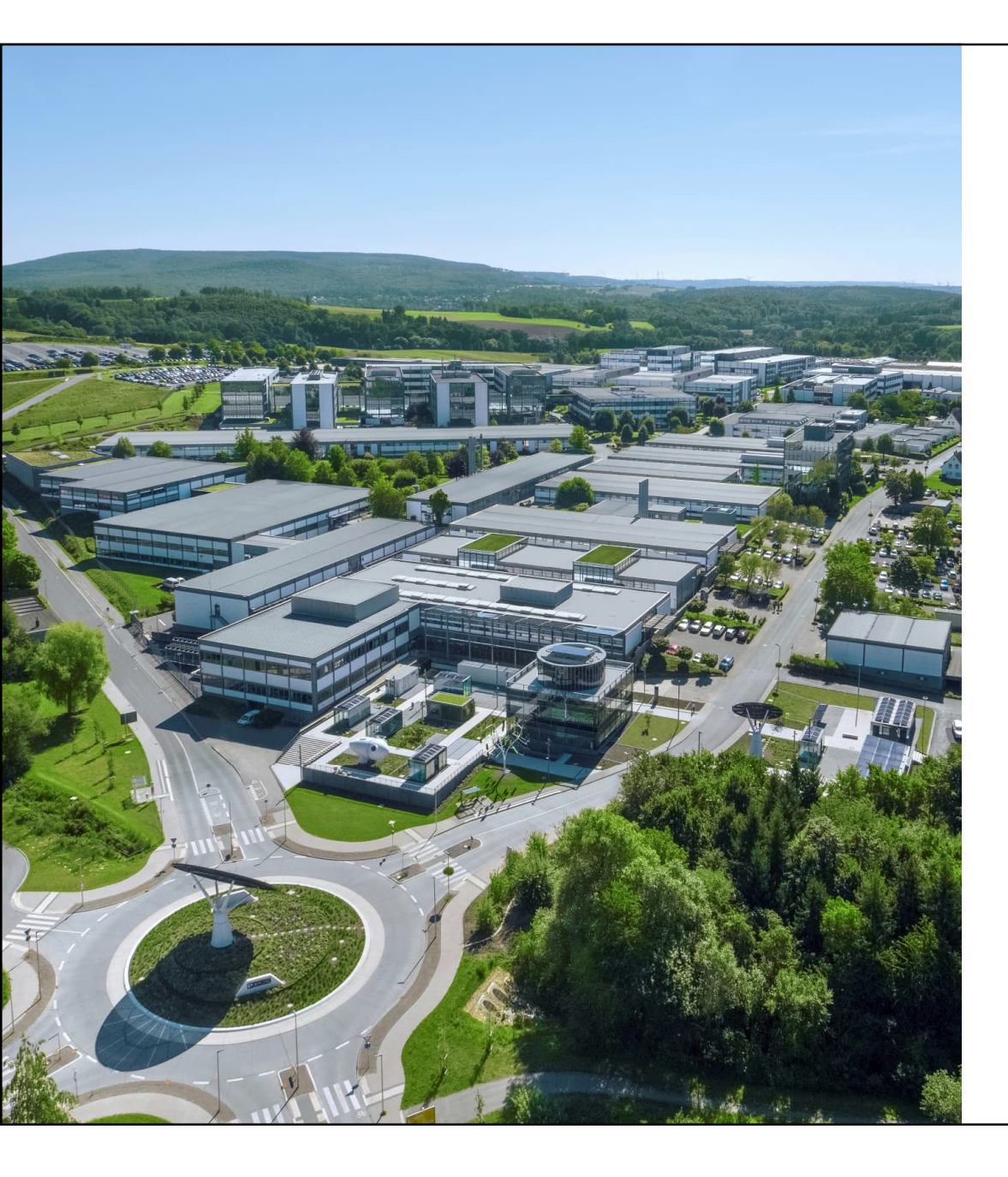

## FL SWITCH2000を 使ったVLANによる ネットワーク構築

Welcome

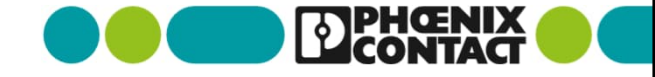

### アプリケーション一例

下記の構成を実現する

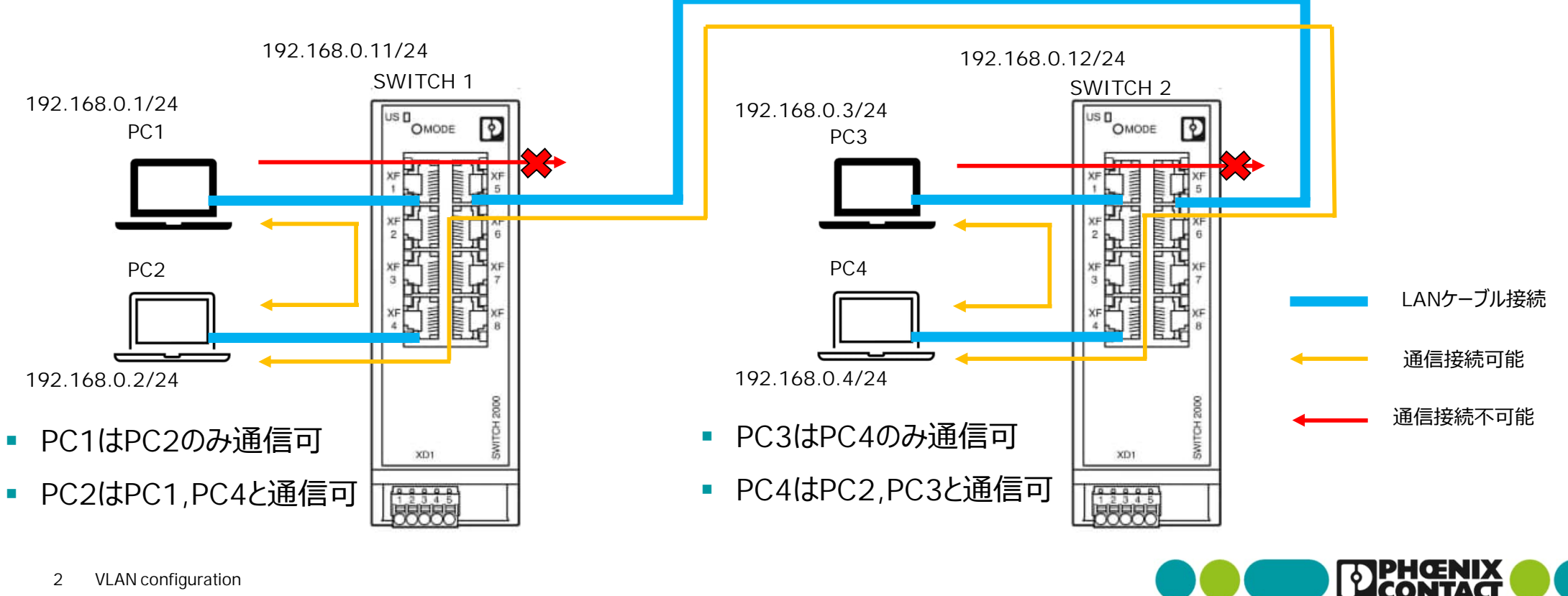

SWITCH1(192.168.0.11)を設定する

PC1(192.168.0.1)にてブラウザを開き、 検索窓で192.168.0.11を入力し、実行します。

FL SWITCHのWeb Based Management(以降WBM)画面へ 遷移します。

Configurationをクリックし、 Username, Passwordを入力します。

※工場出荷時の Username: admin Password: private

SWITCH2000-8b1499 CONTACT Hello admin CONTACT ..... Login Username: (?) admin FL SWITCH 2008 Password: (?) - Information Help & Documentation Device Status Local Diagnostic Alarm & Events Port Table + Configuration + Diagnostics

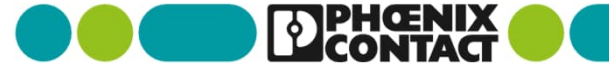

3 VLAN configuration

C 🕼 [ 192.168.0.11

#### VLANを設定する

VLAN Configurationをクリックします。

VLAN ModeをTaggedに設定します。 設定後は"Apply & Save"をクリックしてください。

| D PHOENIX<br>CONTACT                                                                                                    | SWITCH2000-8b1499<br>Hello admin                                                                          | Ű        | <b>6</b> -      |
|----------------------------------------------------------------------------------------------------|----------------------------------------------------------------------------------------------------|----------|-----------------|
| 11                                                                                                    | VLAN Configuration                                                                                        |          |                 |
|                                                                                                    | VLAN Mode (?) Tagged                                                                                      |          |                 |
|                                                                                                    | Static VLANs                                                                                              |          |                 |
| FL SWITCH 2008                                                                                                    | Static VLAN Configuration Webpages (?) <u>Static VLAN Configuration</u><br><u>VLAN Port Configuration</u> |          |                 |
| + Information                                                                                                    | VLAN Port Configuration Table                                                                             |          |                 |
| - Configuration                                                                                                    | VLAN Diagnostic                                                                                           |          |                 |
| User Management<br>System<br>Quick Setup<br>Network<br>Service<br>VLAN Configuration<br>Wulticast Filtering<br>Network Redundancy<br>Security | VLAN Diagnostic Webpages (?) Current VLANs                                                                | Apply Re | vert Apply&Save |
| DHCP Service<br>Quality of Service<br>+ Diagnostics                                                                                           |                                                                                                    |          |                 |

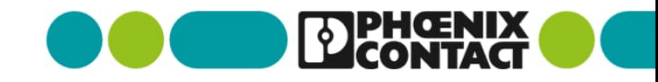

VLANを設定する

Static VLAN Configurationをクリックします。

| CONTACT                | SWITCH2000-8b1499<br>Hello admin                                 |       | <i>i</i> (C) | Ð          |
|------------------------|------------------------------------------------------------------|-------|--------------|------------|
|                        | VLAN Configuration                                               | _     | _            |            |
| -                      | VLAN Mode (?) Tagged V                                           |       |              |            |
|                        | Static VLANs                                                     |       |              |            |
|                        | Static VLAN Configuration Webpages (P) Static VLAN Configuration |       |              |            |
| FL SWITCH 2008         | VI AN Part Configuration                                         |       |              |            |
|                        |                                                                  |       |              |            |
| + Information          | VLAN Port Contiguration Table                                    |       |              |            |
| - Configuration        | VLAN Diagnostic                                                  |       |              |            |
| User Management        | VLAN Diagnostic Webpages (?) Current VLANs                       |       |              |            |
| System                 |                                                                  | Apply | Revert       | Apply&Save |
| Quick Setup<br>Network |                                                                  |       |              |            |
| Service                |                                                                  |       |              |            |
| Port Configuration     |                                                                  |       |              |            |
| VLAN Configuration     |                                                                  |       |              |            |
| Multicast Filtering    |                                                                  |       |              |            |
| Security               |                                                                  |       |              |            |
| DHCP Service           |                                                                  |       |              |            |
| Quality of Service     |                                                                  |       |              |            |
| + Diagnostics          |                                                                  |       |              |            |

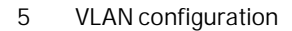

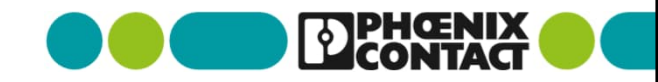

VLANを設定する

5パターンのVLANIDを設定します。 設定後は"Apply & Save"をクリックしてください。

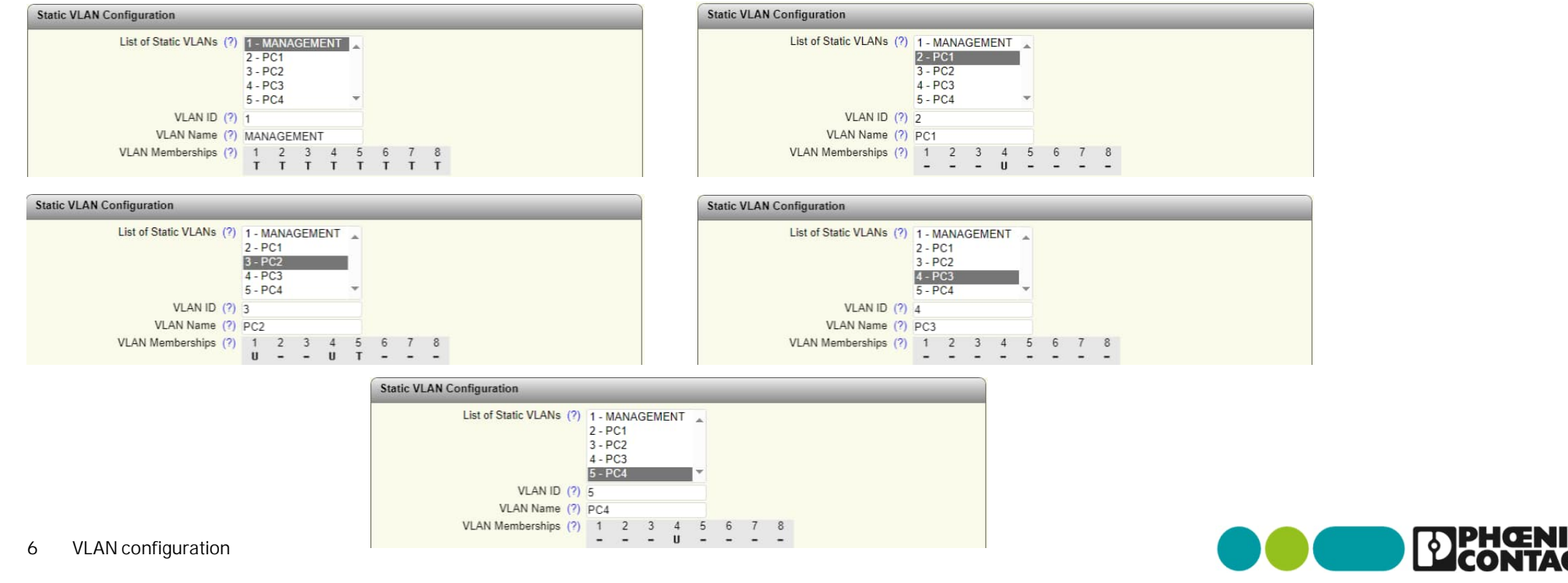

VLANを設定する

VLAN Port Configurationをクリックします。

| DICONTACT           | SWITCH2000-8b1499<br>Hello admin                                                                   |       | <i>a</i> 6 | •          |
|---------------------|----------------------------------------------------------------------------------------------------|-------|------------|------------|
| 11                  | VLAN Configuration                                                                                 |       |            |            |
| **                  | VLAN Mode (?) Tagged VLAN Mode                                                                     |       |            |            |
|                     | Static VLANs                                                                                       |       |            |            |
| FL SWITCH 2008      | Static VLAN Configuration Webpages (?) <u>Static VLAN Configuration</u><br>VLAN Port Configuration |       |            |            |
|                     | VLAN Port Configuration Table                                                                      |       |            |            |
| + Information       |                                                                                                    |       |            |            |
| - Configuration     | VLAN Diagnostic                                                                                    |       |            |            |
| User Management     | VLAN Diagnostic Webpages (?) Current VLANs                                                         |       |            |            |
| System              |                                                                                                    | Apply | Revert     | Apply&Save |
| Quick Setup         |                                                                                                    |       |            | 1          |
| Network             |                                                                                                    |       |            |            |
| Port Configuration  |                                                                                                    |       |            |            |
| VI AN Configuration |                                                                                                    |       |            |            |
| Multicast Filtering |                                                                                                    |       |            |            |
| Network Redundancy  |                                                                                                    |       |            |            |
| Security            |                                                                                                    |       |            |            |
| DHCP Service        |                                                                                                    |       |            |            |
| Quality of Service  |                                                                                                    |       |            |            |
| + Diagnostics       |                                                                                                    |       |            |            |

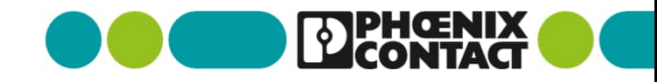

#### VLAN設定 ・ VLANを設定する

#### 各ポートに対してそれぞれVLANPortを設定します。設定後は"Apply&Save"をクリックしてください。

| VLAN Port configuration    |          | VLAN Port configuration       |  |  |
|----------------------------|----------|-------------------------------|--|--|
| Port Number (?) port-1     | ~        | Port Number (?) port-2        |  |  |
| Default VLAN ID (?) 2      | ¥        | Default VLAN ID (?) 1         |  |  |
| Default Priority (?) 0     | <b>~</b> | Default Priority (?) 0        |  |  |
| Ingress Filter (?) disable | •        | Ingress Filter (?) disable 🗸  |  |  |
| VLAN Port configuration    |          | VLAN Port configuration       |  |  |
| Port Number (?) port-3     | ~        | Port Number (?) port-4        |  |  |
| Default VLAN ID (?) 1      | •        | Default VLAN ID (?) 3         |  |  |
| Default Priority (?) 0     | v        | Default Priority (?) 0        |  |  |
| Ingress Filter (?) disable | <b>v</b> | Ingress Filter (?) disable    |  |  |
| VLAN Port configuration    |          | VLAN Port configuration       |  |  |
| Port Number (?) port-5     | v        | Port Number (?) port-6        |  |  |
| Default VLAN ID (?) 1      | ~        | Default VLAN ID (?) 1         |  |  |
| Default Priority (?)       | ▼        | Default Priority (?) 0        |  |  |
| Ingress Filter (?) disable | v        | Ingress Filter (?) disable    |  |  |
| VLAN Port configuration    |          | VLAN Port configuration       |  |  |
| Port Number (?) port-7     | •        | Port Number (?) port-8        |  |  |
| Default VLAN ID (?) 1      | ▼        | Default VLAN ID (?) 1         |  |  |
| Default Priority (?) 0     | ▼        | Default Priority (?) 0        |  |  |
| Increase Filter (2)        |          | Ingrees Filter (2) Harden and |  |  |

SWITCH2(192.168.0.12)を設定する

PC3(192.168.0.3)にてブラウザを開き、 検索窓で192.168.0.12を入力し、実行します。

FL SWITCHのWeb Based Management(以降WBM)画面へ 遷移します。

Configurationをクリックし、 Username, Passwordを入力します。

※工場出荷時の Username: admin Password: private

| 192.168.0.12 |
|--------------|
|              |

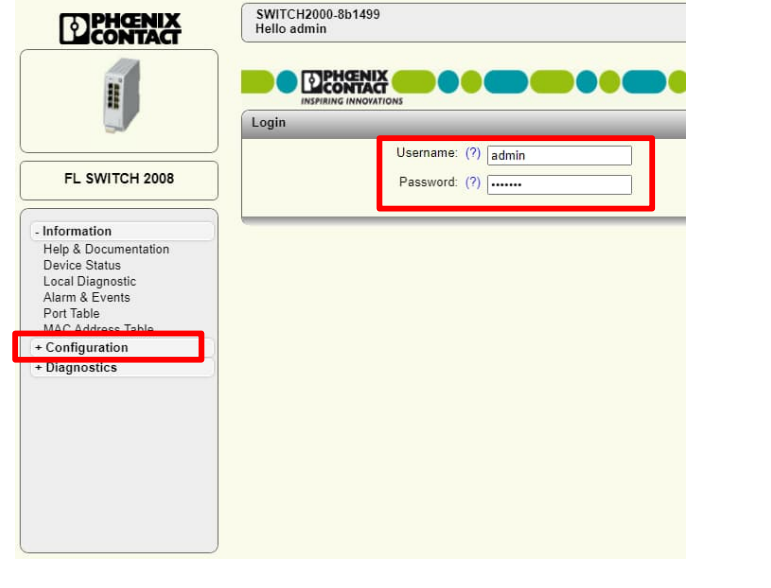

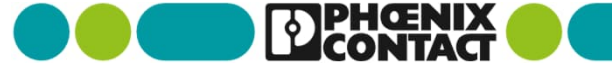

#### VLANを設定する

VLAN Configurationをクリックします。

VLAN ModeをTaggedに設定します。 設定後は"Apply & Save"をクリックしてください。

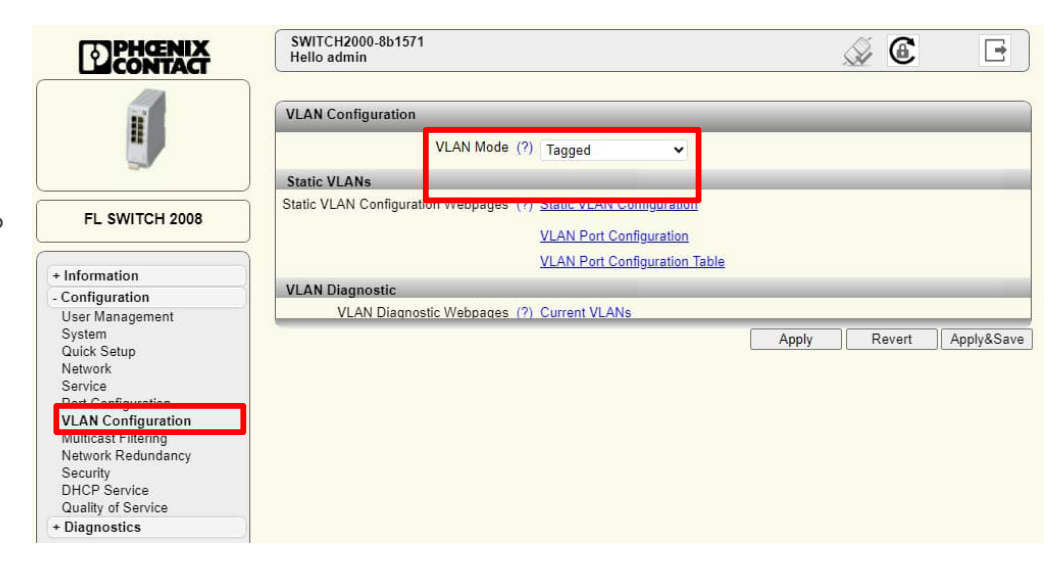

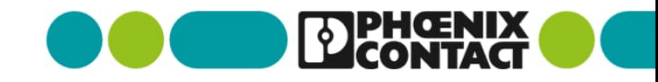

VLANを設定する

Static VLAN Configurationをクリックします。

| DPHCENIX<br>CONTACT | SWITCH2000-8b1571<br>Hello admin                                | Â     | 6      | F          |
|---------------------|-----------------------------------------------------------------|-------|--------|------------|
| H I                 | VLAN Configuration                                              | _     |        |            |
|                     | VLAN Mode (?) Tagged                                            |       |        |            |
|                     | Static VLANs                                                    |       |        |            |
| FL SWITCH 2008      | Static VLAN Configuration Webpages P) Static VLAN Configuration |       |        |            |
|                     | VI AN Bort Configuration Table                                  |       |        |            |
| + Information       | VENT OF COMINGRATION TABLE                                      |       |        |            |
| - Configuration     | VLAN Diagnostic                                                 |       | _      |            |
| User Management     | VLAN Diagnostic Webpages (?) Current VLANs                      |       |        |            |
| System              |                                                                 | Apply | Revert | Apply&Save |
| Quick Setup         | ,                                                               |       |        |            |
| Network             |                                                                 |       |        |            |
| Port Configuration  |                                                                 |       |        |            |
| VLAN Configuration  |                                                                 |       |        |            |
| Multicast Filtering |                                                                 |       |        |            |
| Network Redundancy  |                                                                 |       |        |            |
| Security            |                                                                 |       |        |            |
| DHCP Service        |                                                                 |       |        |            |
| Quality of Service  |                                                                 |       |        |            |
| + Diagnostics       |                                                                 |       |        |            |

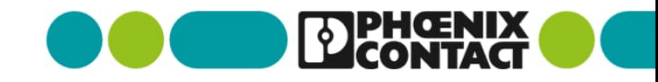

VLANを設定する

5パターンのVLANIDを設定します。 設定後は"Apply & Save"をクリックしてください。

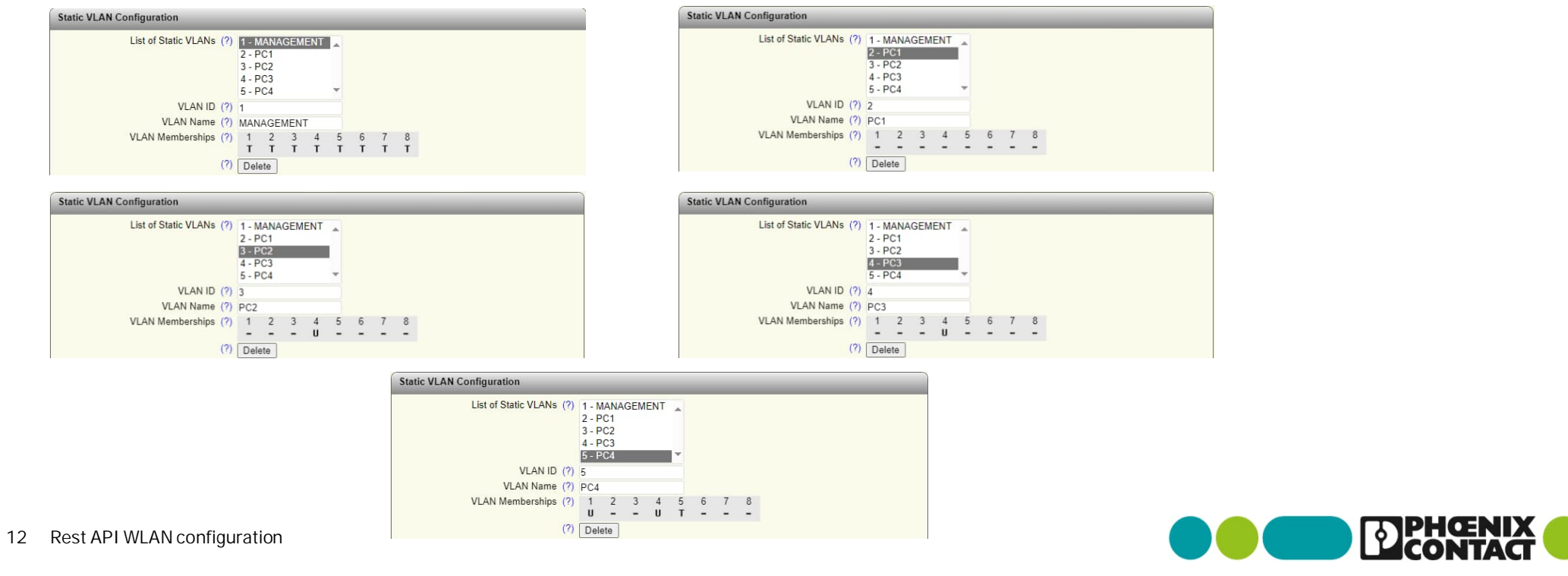

VLANを設定する

VLAN Port Configurationをクリックします。

| CONTACT             | SWITCH2000-8b1571<br>Hello admin                                 | ۵ 💫        | •          |
|---------------------|------------------------------------------------------------------|------------|------------|
| E .                 | VLAN Configuration                                               |            |            |
|                     | VLAN Mode (?) Tagged                                             |            |            |
|                     | Static VLANs                                                     |            |            |
|                     | Static VLAN Configuration Webpages (?) Static VLAN Configuration |            |            |
| FL SWITCH 2008      | VI AN Port Configuration                                         |            |            |
|                     | VLAN Port Conliguation                                           |            |            |
| + Information       | VLAN Port Configuration Table                                    |            |            |
| - Configuration     | VLAN Diagnostic                                                  |            |            |
| User Management     | VLAN Diagnostic Webpages (?) Current VLANs                       |            |            |
| System              | Ap                                                               | ply Revert | Apply&Save |
| Quick Setup         |                                                                  | ·          |            |
| Service             |                                                                  |            |            |
| Port Configuration  |                                                                  |            |            |
| VLAN Configuration  |                                                                  |            |            |
| Multicast Filtering |                                                                  |            |            |
| Network Redundancy  |                                                                  |            |            |
| DHCP Service        |                                                                  |            |            |
| Quality of Service  |                                                                  |            |            |
| + Diagnostics       |                                                                  |            |            |

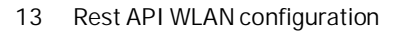

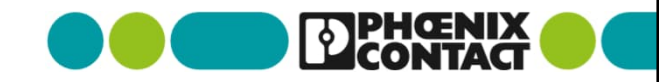

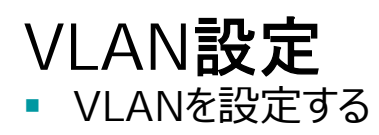

#### 各ポートに対してそれぞれVLANPortを設定します。設定後は"Apply&Save"をクリックしてください。

| VLAN Port configuration    | VLAN Port configuration      |  |  |
|----------------------------|------------------------------|--|--|
| Port Number (?) port-1     | Port Number (?) port-2 V     |  |  |
| Default VLAN ID (?) 4      | Default VLAN ID (?) 1        |  |  |
| Default Priority (?) 0     | Default Priority (?) 0       |  |  |
| Ingress Filter (?) disable | Ingress Filter (?) disable 🗸 |  |  |
| /LAN Port configuration    | VLAN Port configuration      |  |  |
| Port Number (?) port-3     | Port Number (?) port-4       |  |  |
| Default VLAN ID (?) 1      | Default VLAN ID (?) 5        |  |  |
| Default Priority (?) 0     | Default Priority (?) 0       |  |  |
| Ingress Filter (?) disable | Ingress Filter (?) disable 🗸 |  |  |
| LAN Port configuration     | VLAN Port configuration      |  |  |
| Port Number (?) port-5     | Port Number (?) port-6       |  |  |
| Default VLAN ID (?) 1      | Default VLAN ID (?) 1        |  |  |
| Default Priority (?) 0     | Default Priority (?) 0       |  |  |
| Ingress Filter (?) disable | Ingress Filter (?) disable 🗸 |  |  |
| /LAN Port configuration    | VLAN Port configuration      |  |  |
| Port Number (?) port-7     | Port Number (?) port-8       |  |  |
| Default VLAN ID (?) 1      | Default VLAN ID (?) 1        |  |  |
| Default Priority (?) 0     | Default Priority (?) 0       |  |  |
| Ingress Filter (?) disable | Ingress Filter (?) disable   |  |  |

#### 各PCからpingでアクセス

1. PC1(192.168.0.1)-PC2(192.168.0.2)間で互いにpingがアクセスできるか確認

| 🔤 בידע ארב 🔤       |                             |
|--------------------|-----------------------------|
| C:¥Users¥ >ping    | : 192.168.0.2               |
| 192.168.0.2 に ping | を送信しています 32 バイトのデータ:        |
| 192.168.0.2 からの応   | 答: バイト数 =32 時間 =2ms TTL=128 |
| 192.168.0.2 からの応   | 答: バイト数 =32 時間 =2ms TTL=128 |
| 192.168.0.2 からの応   | 答: バイト数 =32 時間 =2ms TTL=128 |
| 192.168.0.2 からの応   | 答: バイト数 =32 時間 =2ms TTL=128 |
| 192.168.0.2 の ping | 統計:                         |
| パケット数: 送信          | = 4、受信 = 4、損失 = 0(0% の損失)、  |
| ラウンド トリップの林        | 既算時間 (ミリ秒):                 |
| 最小 = 2ms、最大        | = 2ms、平均 = 2ms              |

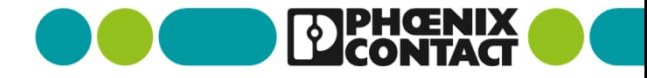

各PCからpingでアクセス

2. PC1(192.168.0.1)-PC3(192.168.0.3)、

PC1(192.168.0.1)-PC4(192.168.0.4)間でPC1はどちらにもpingでアクセスできないことを確認

| ロンド プロンプト                               | GII コマンド プロンプト                          |
|-----------------------------------------|-----------------------------------------|
| C:¥Users¥ >ping 192.168.0.3             | C:¥Users¥ >ping 192.168.0.4             |
| 192.168.0.3 に ping を送信しています 32 バイトのデータ: | 192.168.0.4 に ping を送信しています 32 バイトのデータ: |
| 要求がタイムアウトしました。                          | 要求がタイムアウトしました。                          |
| 要求がタイムアウトしました。                          | 要求がタイムアウトしました。                          |
| 要求がタイムアウトしました。                          | 要求がタイムアウトしました。                          |
| 要求がタイムアウトしました。                          | 要求がタイムアウトしました。                          |
| 192.168.0.3 の ping 統計:                  | 192.168.0.4 の ping 統計:                  |
| パケット数: 送信 = 4、受信 = 0、損失 = 4(100% の損失)、  | バケット数: 送信 = 4、受信 = 0、損失 = 4(100% の損失)、  |

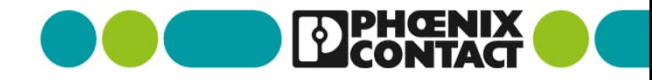

#### 各PCからpingでアクセス

3. PC2(192.168.0.2)-PC4(192.168.0.4)間で互いにpingでアクセスできるかを確認

| 🔤 コマンドプロンプト                                                                                                    |
|----------------------------------------------------------------------------------------------------|
| C:¥Users¥ >ping 192.168.0.4                                                                                                    |
| 192.168.0.4 に ping を送信しています 32 バイトのデータ:<br>192.168.0.4 からの応答: バイト数 =32 時間 =4ms TTL=128<br>192.168.0.4 からの応答: バイト数 =32 時間 =2ms TTL=128<br>192.168.0.4 からの応答: バイト数 =32 時間 =2ms TTL=128<br>192.168.0.4 からの応答: バイト数 =32 時間 =2ms TTL=128 |
| 192.168.0.4 の ping 統計:<br>パケット数: 送信 = 4、受信 = 4、損失 = 0(0% の損失)、<br>ラウンド トリップの概算時間 (ミリ秒):<br>最小 = 2ms、最大 = 4ms、平均 = 2ms                                                                                                    |

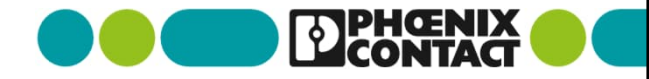

各PCからpingでアクセス

4. PC3(192.168.0.3)-PC4(192.168.0.4)間で互いにpingがアクセスできるか確認

| 🔤 בעדע דעדע                                                                                                    |
|----------------------------------------------------------------------------------------------------|
| C:¥Users¥ >ping 192.168.0.4                                                                                                    |
| 192.168.0.4 に ping を送信しています 32 バイトのデータ:<br>192.168.0.4 からの応答: バイト数 =32 時間 =2ms TTL=128<br>192.168.0.4 からの応答: バイト数 =32 時間 =2ms TTL=128<br>192.168.0.4 からの応答: バイト数 =32 時間 =2ms TTL=128<br>192.168.0.4 からの応答: バイト数 =32 時間 =2ms TTL=128 |
| 192.168.0.4 の ping 統計:<br>パケット数: 送信 = 4、受信 = 4、損失 = 0 (0% の損失)、<br>ラウンド トリップの概算時間 (ミリ秒):<br>最小 = 2ms、最大 = 2ms、平均 = 2ms                                                                                                    |

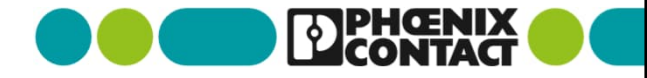

# Thank you

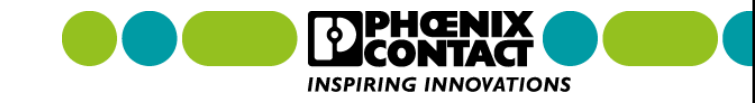